# <u>Court Reserve App</u> <u>Registration Walkthrough</u>

| 9:40 à III ? 🗩            | 9:40 🔌                         | ,ul 🗢 🗩                                            |
|---------------------------|--------------------------------|----------------------------------------------------|
|                           | COURTRESERVE<br>Find your Club |                                                    |
| ername                    | Quad                           | ×                                                  |
| Username assword Password | TennisQuad CClub1522 47t       | <b>ty Tennis</b><br>h Ave, Moline, Illinois, 61265 |
| Login                     | CREATE                         | ACCOUNT                                            |
| Forgot Password?          |                                |                                                    |
| OR<br>Join Organization   | "Ouad" Ou                      |                                                    |
|                           | a wert                         |                                                    |
|                           | a s d f                        | g h j k l                                          |
|                           | ☆ z x c                        | v b n m 🤕                                          |
|                           | 123 sr                         | pace return                                        |
|                           |                                | Ŷ                                                  |

Step 2: Search "Quad City Tennis Club"

## Step 1: Click "Join Organization"

## Step 3: Please fill in all your information

| Instructions       A         Welcome! We are excited you want to be at the club this year.       C         Please only fill out the Primary Household's information. Once your account has been created then you can add your Family Members.       F         First Name *       C         First Name *       C         Gender *       A         Semoil *       S         Password *       Z         Confirm Password *       Z         Confirm Password *       Z         Confirm Password *       Z         Confirm Password *       Z                                                                                                    | ccount Type * redit Card ard Number * Card number Card number Card number Card number Card number card filth     |  |  |
|----------------------------------------------------------------------------------------------------|----------------------------------------------------------------------------------------------------|--|--|
| Welcome! We are excited you want to be at the club this year.       C         Please only fill out the Primary Household's information. Once your account has been created then you can add your Family Members.       F         First Name *       C         First Name *       C         East Name *       Z         Cender *       >         Email       S         Password *       Z         Confirm Password *       Z         Confirm Password       Z                                                                                                    | redit Card  ard Number * Card number MM / YY CVC none Number * none Number * none Number *                       |  |  |
| Welcome! We are excited you want to be at the club this year. Please only fill out the Primary Household's information. Once your account has been created then you can add your Family Members. First Name * Last Name * Last Name * Cender * Cender * Confirm Password * Confirm Password * Confirm Password *                                                                                                    | ard Number * Card number MM / YY CVC none Number * none Number                                                   |  |  |
| Please only fill out the Primary Household's       Information. Once your account has been created then         you can add your Family Members.       Information. Once your account has been created then         First Name *       Information. Once your account has been created then         First Name *       Information. Once your account has been created then         First Name *       Information. Once your account has been created then         Last Name *       Information. Once your account has been created then         Last Name *       Information. Once your account has been created then         Gender *       Information. Once your account has been created then         Gender *       Information. Once your account has been created then         Password *       Information. Once your account has been created then         Password *       Information. Once your account has been created then         Confirm Password *       Information. Once your account has been created then                                                                                                    | Card number MM / YY CVC                                                                                          |  |  |
| information. Once your account has been created then<br>you can add your Family Members.                                                                                                    | none Number *                                                                                                    |  |  |
| you can add your Family Members.     F       First Name *     I       First Name *     I       Last Name *     I       Last Name *     I       Gender *     I       Semail *     I       Email     I       Password *     I       Confirm Password *     I       Confirm Password *     I                                                                                                    | none Number                                                                                                    |  |  |
| First Name *     I       First Name     I       Last Name *     I       Last Name     I       Gender *     I       Semail *     I       Password *     I       Password *     I       Confirm Password *     I       Confirm Password *     I                                                                                                    | ate of Divite *                                                                                                  |  |  |
| First Name Last Name Last Name Last Name Gender* Centar Password* Password Confirm Password Confirm Password                                                                                                    | ate of Birth "                                                                                                   |  |  |
| Last Name * 2<br>Last Name / 2<br>Gender * > C<br>Email * S<br>Email Password * 2<br>Confirm Password * 1<br>Confirm Password * 1<br>Confirm Passw | Month Day Year                                                                                                   |  |  |
| Last Name // A Arrow // Arrow // Arrow                                                                                                    | ddress *                                                                                                    |  |  |
| Gender *     >     C       Email *     s     s       Email *     s     s       Password *     z     z       Password *     z     z       Confirm Password *     it     it       Confirm Password *     it     it                                                                                                    | ddress                                                                                                    |  |  |
| Email     s       Email     z       Password *     z       Password *     z       Confirm Password *     integration of the second of the second o                                                                                                    | City *                                                                                                    |  |  |
| Email Password * Password 2 Confirm Password * Confirm Password 4                                                                                                    | ate *                                                                                                    |  |  |
| Password *     z       Password     z       Confirm Password *     it       Confirm Password     it                                                                                                    |                                                                                                    |  |  |
| Password Z<br>Confirm Password *<br>Confirm Password fit                                                                                                    | p Code *                                                                                                    |  |  |
| Confirm Password *                                                                                                    | Zip Code                                                                                                    |  |  |
| Confirm Password rit                                                                                                    |                                                                                                    |  |  |
|                                                                                                    | igues, and racquet related activities have (a) inherent<br>ks, dangers, and hazards and such exists in my use of |  |  |
| Membership * a                                                                                                    | y equipment and my participation in these activities; (b)                                                        |  |  |
| > m<br>in                                                                                                    | such activities and/or use of such equipment may                                                                 |  |  |
| Account Type *                                                                                                    | sult in injury or illness including, but not limited to bodily                                                   |  |  |
| Credit Card                                                                                                    | ury, disease (including, but not limited to, COVID-19),                                                          |  |  |
| Card Number *                                                                                                    | ease check to agree to the above site terms of us                                                                |  |  |

# Step 4: Fill out the Waiver by checking the Box and signing with your signature

### Step 5: Your account has been made

### This is your QR code to check-in

| :43 🍇 📖 🗢 🗩                                              | 9:43 🔌                           | .ıl 🗢 🗩          |  |
|----------------------------------------------------------|----------------------------------|------------------|--|
| Waivers                                                  |                                  |                  |  |
| John Doe                                                 | <b>Vennis</b><br>Club            |                  |  |
| 🕞 VIEW & REVIEW LIABILITY WAIVER                         | 💼 Events                         | >                |  |
| I HAVE READ THE ABOVE WAIVER AND                         | 🖤 Leagues                        | >                |  |
| RELEASE AND BY SIGNING IT AGREE IT IS                    | Find a Match                     |                  |  |
| THE QUAD CITY TENNIS CLUB FROM                           | 同 Reservations                   | >                |  |
| ILLNESS, HOSPITALIZATION, PROPERTY                       | 🤦 Book a Pro                     |                  |  |
| DAMAGE, OR WRONGFUL DEATH<br>CAUSED BY NEGLIGENCE OR ANY | 🗾 Billing                        | >                |  |
| Date Signed Signed By                                    |                                  |                  |  |
| 7/30/2024 9:43 AM John Doe                               |                                  |                  |  |
| SAVE SIGNATURE                                           |                                  |                  |  |
| me Reserve Register Alerts More                          | A + Categoria Home Reserve Regis | ster Alerts More |  |

# Please log out after making your account

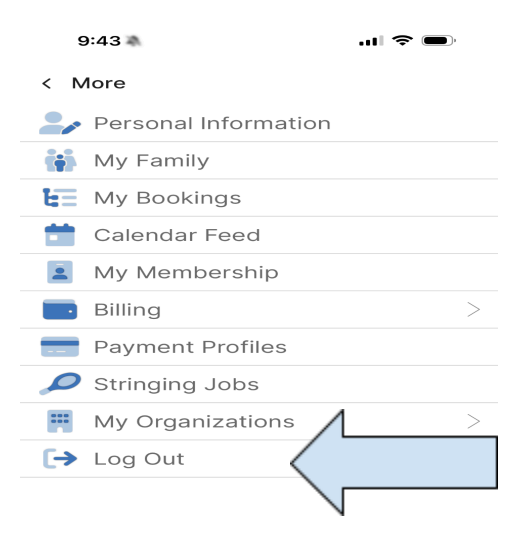

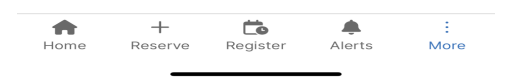